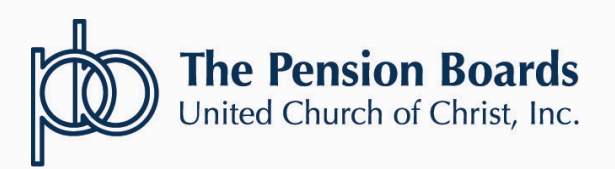

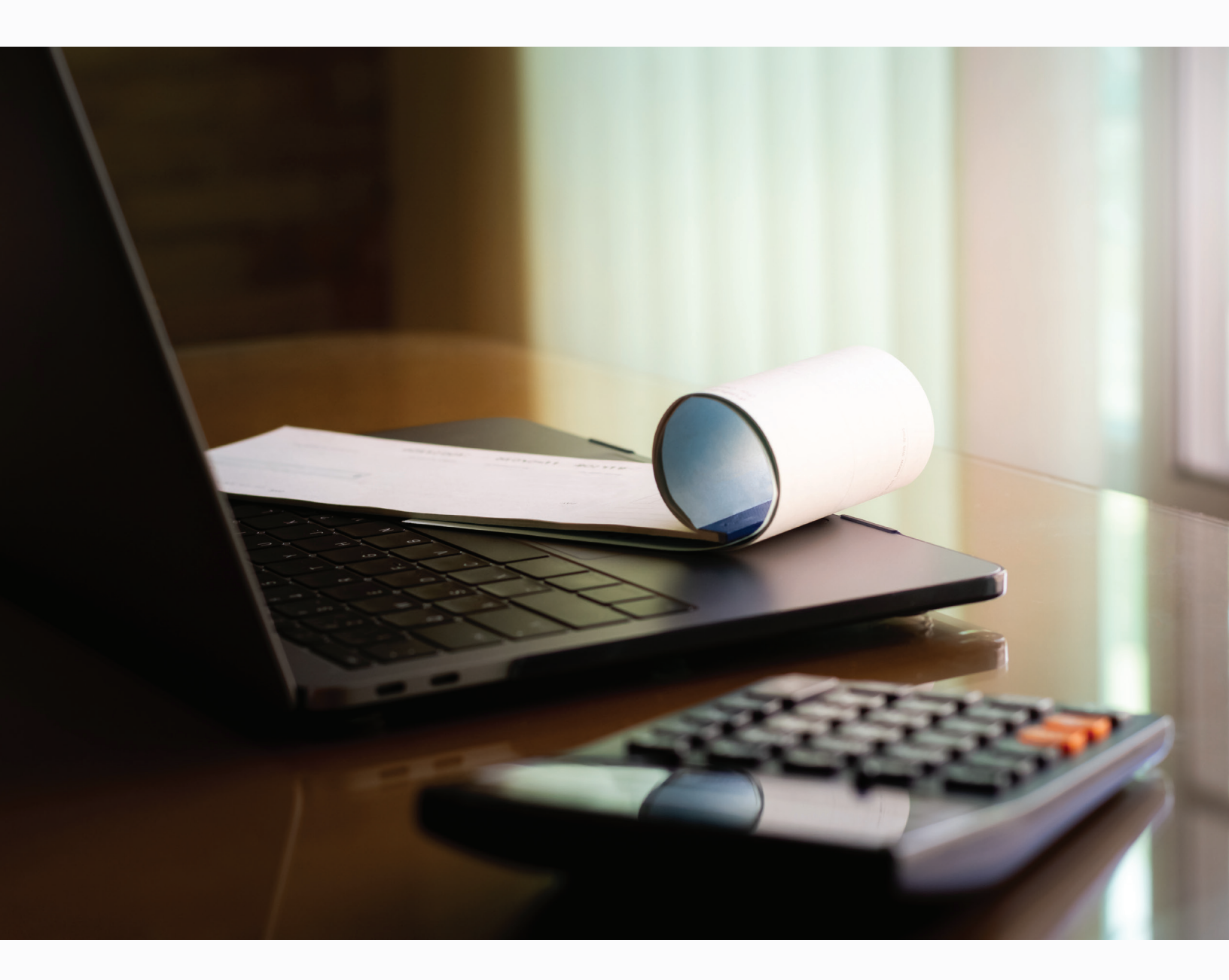

# NETSUITE FOR MEMBERS: PORTAL USER GUIDE

#### **NEW PORTAL BENEFITS**

Review your bill and contact Member Services if any changes are needed. Changes received in good order will be reflected the next business day on the portal.

Make full or partial payments based on your ability to make payments. Prioritize paying your employee benefit coverage first. Don't let medical, dental or life insurance coverage lapse. New flexible options such as the ability to make multiple partial payments during the same monthly billing cycle will now be available.

Save your payment information securely. No need to enter your credit card information each month.

Review your payment history to reconcile your account. View the outstanding balance, historical payment dates and amounts, benefits and more.

#### ACCESS THE NEW PAYMENT PORTAL

Navigate to **www.pbucc.org** and **log-in** using the **Member Account Login** to access your account and the billing portal.

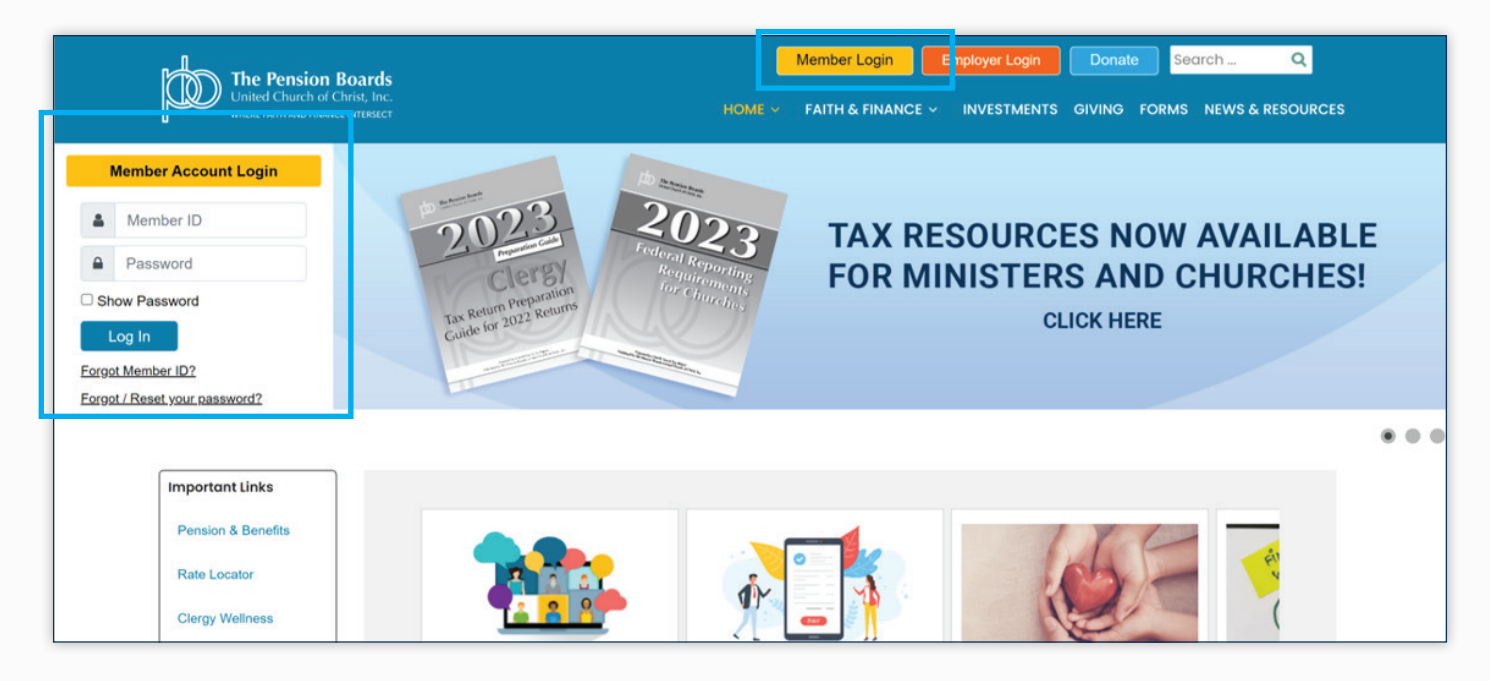

#### SELF-PAY PORTAL USER MANUAL

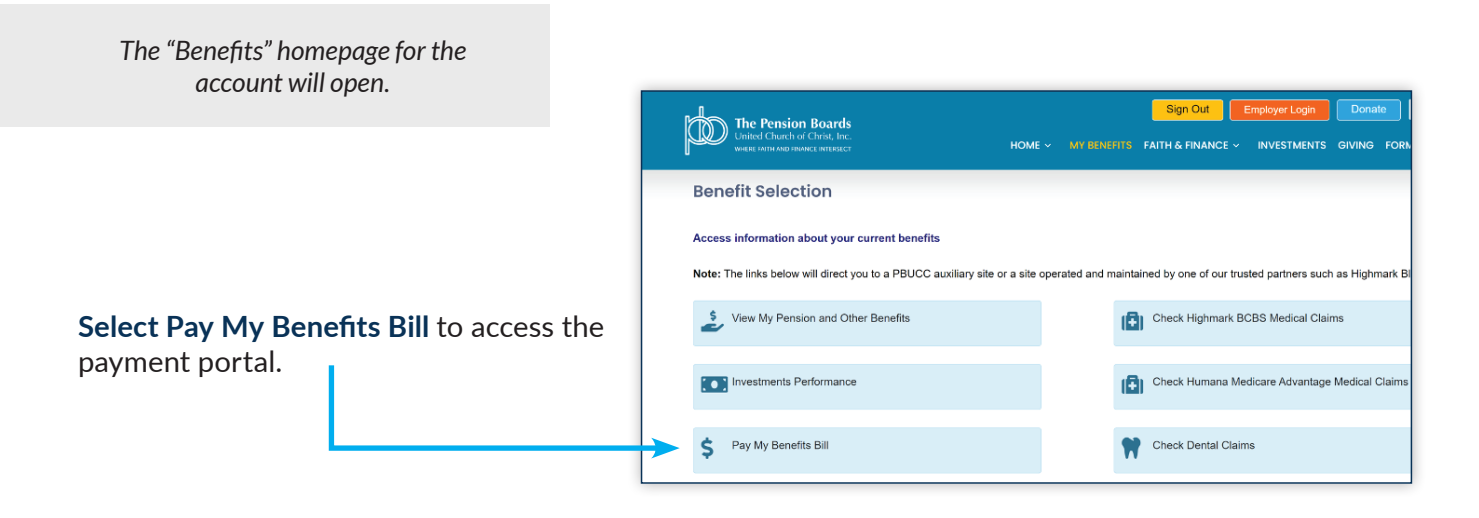

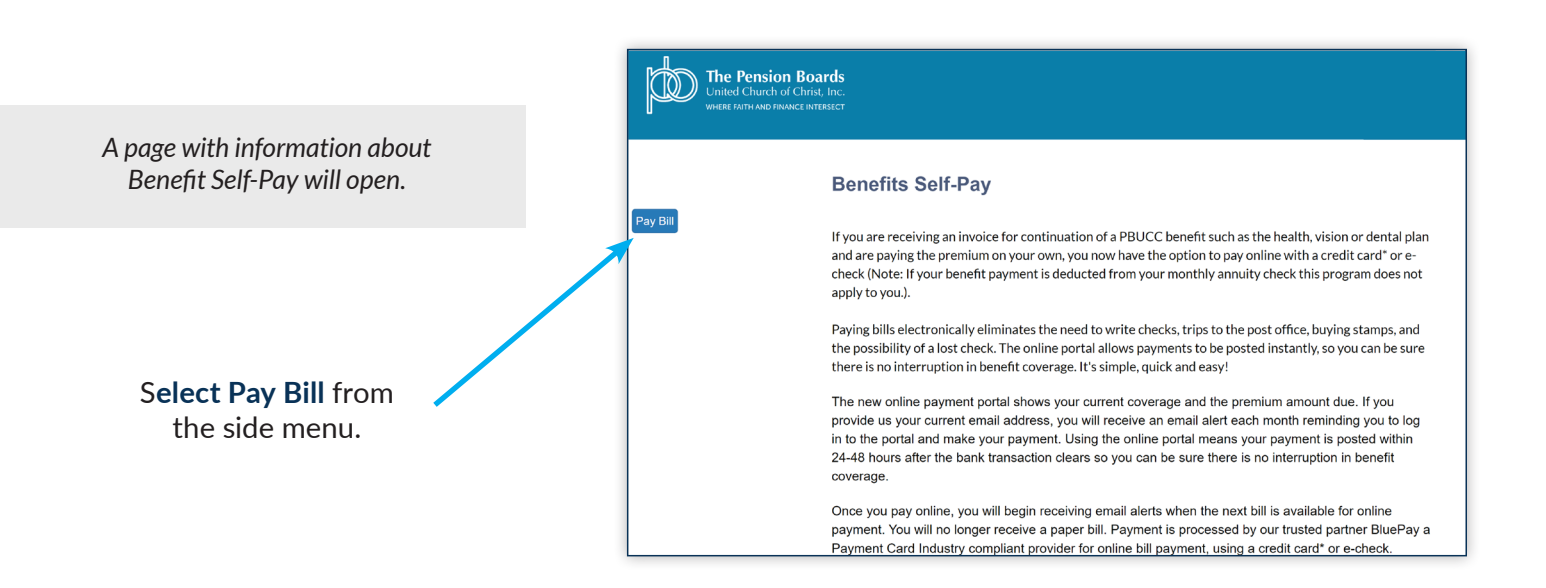

#### PAYMENT PORTAL HOME PAGE

The payment portal homepage for the account will open, the name on the account and contact information will be displayed.

| My Account |   |                                                      |                                                                 |
|------------|---|------------------------------------------------------|-----------------------------------------------------------------|
| OVERVIEW   |   |                                                      |                                                                 |
| BILLING    | ~ |                                                      |                                                                 |
| SETTINGS   | ~ | My Settings                                          |                                                                 |
|            |   | Profile 💙                                            | Payment                                                         |
|            |   | JOHN B DOE<br>test7777-777@pbucc.c<br>(212) 123-4567 | We have no default credit<br>org card on file for this account. |
|            |   |                                                      | ADD A CREDIT CARD                                               |

ACCESS ACCOUNT PAYMENT AND BILLING OPTIONS

| <b>Payment</b><br>We have no default credit | down a menu of<br>account payment and<br>billing options. |
|---------------------------------------------|-----------------------------------------------------------|
| We have no default credit                   |                                                           |
| card on file for this account.              |                                                           |
|                                             |                                                           |
| ADD A CREDIT CARD                           |                                                           |
|                                             | ADD A CREDIT CARD                                         |

### ACCOUNT BILLING AND PAYMENT OPTIONS

Click the menu links to manage your account:

| Account Balance     | Snapshot of outstanding balance and recent credits.                                         |
|---------------------|---------------------------------------------------------------------------------------------|
| Open Invoice        | View the current invoice and set-up full or partial payments.                               |
| Paid Invoice        | Look up and view past invoices by month.                                                    |
| Transaction History | Look up and view how payments, credits and other transaction types are applied to invoices. |
| Print a Statement   | Print a statement of account as a list of charges and payments by invoice number and date.  |

#### **ACCOUNT BALANCE**

The Account Balance screen displays a snapshot of the current account status including the outstanding balance and any credits available.

| OVERVIEW            |   | Account Balance           |          |                    |     |
|---------------------|---|---------------------------|----------|--------------------|-----|
| BILLING             | ^ |                           |          |                    |     |
| Account Balance     |   | ABC CONGL CHURCH          |          |                    |     |
| Open Invoice        |   |                           |          |                    |     |
| Paid Invoice        |   |                           | 240.25)  |                    |     |
| Transaction History |   | Outstanding Balance \$(   | 319.25)  | Available \$319.25 |     |
| Print a Statement   |   | Credit Limit: \$0.00      |          |                    |     |
| SETTINGS            | ~ |                           |          |                    |     |
|                     |   | Credits                   |          | Account Details    |     |
|                     |   | Deposits:                 | \$0.00   | Term:              | N/A |
|                     |   | Other Credits:            | \$319.25 | Currency:          | USD |
|                     |   |                           |          |                    |     |
|                     |   |                           |          |                    |     |
|                     |   | INVOICES LIST PRINT A STA | TEMENT   |                    |     |
|                     |   |                           |          |                    |     |

## ACCOUNT BALANCE

**CREDITS:** If there is an outstanding balance on the Account Balance Screen reflecting a negative dollar amount (amount in parenthesis), this means there is a credit that can be applied to the next bill.

| Account Balance     |   |                            |            |     |
|---------------------|---|----------------------------|------------|-----|
| Open Invoice        |   |                            |            |     |
| Paid Invoice        |   | Outprending Palances #1    | 1 000 00)  | Α.  |
| Transaction History |   | Outstanding Balance S      | 1,000.00)  | A   |
| Print a Statement   |   | Credit Limit: \$0.00       |            |     |
| SETTINGS            | ~ |                            |            |     |
|                     |   | Credits                    |            | Acc |
|                     |   | Deposits:                  | \$0.00     | Ter |
|                     |   | Other Credits:             | \$1,000.00 | Cur |
|                     |   |                            |            |     |
|                     |   |                            |            |     |
|                     |   |                            |            |     |
|                     |   | INVOICES LIST PRINT A STAT | TEMENT     |     |
|                     |   |                            |            |     |

**\$0 BALANCE:** If there are no open invoices, there will be an outstanding balance of \$0.00 and a designation of, "No Payment Due".

| Outstanding Balance \$0.00 |        | Available \$0.00 |
|----------------------------|--------|------------------|
| Credit Limit: \$0.00       |        |                  |
| Credits                    |        | Account Details  |
| Deposits:                  | \$0.00 | Term:            |
| Other Credits:             | \$0.00 | Currency:        |
|                            |        |                  |
|                            | MENT   |                  |
| NO PAIMENT DOE             |        |                  |

#### **OPEN INVOICE VIEW**

|                                    | My Account                               |                                                                                                    |                                                                                                    |                                                                                                    |                                                                               |                     |
|------------------------------------|------------------------------------------|----------------------------------------------------------------------------------------------------|----------------------------------------------------------------------------------------------------|----------------------------------------------------------------------------------------------------|-------------------------------------------------------------------------------|---------------------|
|                                    | OVERVIEW                                 | Open Invoid                                                                                                    | e                                                                                                    |                                                                                                    |                                                                               |                     |
|                                    | BILLING                                  | ~                                                                                                    |                                                                                                    |                                                                                                    | MAKE A                                                                        | PAYMENT             |
|                                    | Account Balance                          |                                                                                                    |                                                                                                    | The Pension Boards UCC<br>March 2023 Statement                                                                                                    |                                                                               |                     |
|                                    | Open Invoice<br>Paid Invoice             | Date<br>Due Date                                                                                                    |                                                                                                    |                                                                                                    |                                                                               | 2/01/2023           |
| The Open Invoice                   | Transaction History<br>Print a Statement | Member Name<br>Member ID                                                                                                    |                                                                                                    |                                                                                                    | JC                                                                            | OHN DOE<br>7777-777 |
| invoice with an <b>Invoice</b>     | SETTINGS                                 | /                                                                                                    |                                                                                                    | Invoice Summary for March, 2023                                                                                                    |                                                                               |                     |
| Summary listing current            |                                          | Benefit                                                                                                    | Month/Year                                                                                               | Amount Due                                                                                                    | Subtotal Due                                                                  | Pay                 |
| charges at the top of<br>the page. |                                          | Dental Benefits<br>Monthly<br>Monthly<br>Monthly<br>Monthly<br>Monthly<br>Subtotal Dental Be                                                                                     | October 2022<br>November 2022<br>December 2022<br>January 2023<br>February 2023<br>March 2023<br>enefits | \$42.50<br>\$42.50<br>\$44.25<br>\$44.25<br>\$44.25<br>\$44.25                                                                                                    | \$260.25                                                                      |                     |
|                                    |                                          | Health Benefits<br>Monthly<br>Monthly<br>Monthly                                                                                                    | October 2022<br>November 2022<br>December 2022                                                           | \$240.00<br>\$240.00<br>\$240.00                                                                                                    | ¢4 736 25                                                                     |                     |
|                                    |                                          | Total Amount I                                                                                                    | Jue                                                                                                    | rent Month Invoice Detail for March 2                                                                                                    | \$1,736.25                                                                    |                     |
|                                    |                                          | Benefit                                                                                                    | Month/Year                                                                                               | Amount                                                                                                    | Due Sub                                                                       | ototal Due          |
|                                    |                                          | Dental Benefits<br>Monthly<br>Subtotal Dental Be                                                                                                    | March 2023<br>enefits                                                                                    | \$4                                                                                                    | 4.25                                                                          | \$44.25             |
| Scroll Down to view the            |                                          | Health Benefits<br>Monthly<br>Subtotal Health B                                                                                                    | March 2023<br>enefits                                                                                    | \$25                                                                                                    | 2.00                                                                          | \$252.00            |
| Detail and the Invoice             |                                          |                                                                                                    |                                                                                                    | Invoice Detail for Overdue Amounts                                                                                                    |                                                                               |                     |
| Detail for Overdue                 |                                          | Benefit                                                                                                    | Month/Year                                                                                               | Amoun                                                                                                    | t Due Sub                                                                     | btotal Due          |
| Amounts.                           |                                          | Dental Benefits<br>Monthly<br>Monthly<br>Monthly<br>Monthly<br>Subtotal Dental Bi<br>Health Benefits<br>Monthly<br>Monthly<br>Monthly<br>Monthly<br>Monthly<br>Subtotal Health B | October 2022<br>November 202<br>December 202<br>January 2023<br>February 2023<br>enefits                 | 2 \$<br>2 \$<br>2 \$<br>3<br>5<br>5<br>2<br>2 \$<br>2<br>2 \$<br>2<br>2 \$<br>2<br>5<br>2<br>5<br>2<br>5<br>2<br>5<br>2<br>5<br>2<br>5<br>2<br>5<br>2<br>5<br>2<br>5<br>2 | 42.50<br>42.50<br>42.50<br>44.25<br>44.25<br>40.00<br>40.00<br>52.00<br>52.00 | \$216.00            |
|                                    | L                                        | Subtatin realtin b                                                                                                    | ar rai fhaf                                                                                              |                                                                                                    |                                                                               |                     |
|                                    |                                          |                                                                                                    |                                                                                                    |                                                                                                    |                                                                               |                     |

#### **OPEN INVOICE VIEW: SET-UP PAYMENT**

Set-Up a payment in Open Invoice View by selecting which amounts you would like to pay.

| OVERVIEW                                 |   | Open Inv                           | roice                                          |                                  |              |                     |                                             |
|------------------------------------------|---|------------------------------------|------------------------------------------------|----------------------------------|--------------|---------------------|---------------------------------------------|
| BELLING                                  | ~ |                                    |                                                |                                  | MAKE A       | PAYMENT             | Once payment                                |
| Account Balance                          |   |                                    | The Po                                         | ension Boards UCC                |              |                     | click Make A Payment                        |
| Open Invoice<br>Paid Invoice             |   | Date<br>Due Date                   |                                                |                                  |              | 2/01/2023           | to continue.                                |
| Transaction History<br>Print a Statement |   | Member Nan<br>Member ID            | te.                                            |                                  | ,            | 0HN DOE<br>7777-777 |                                             |
| SETTINGS                                 | ~ | -                                  | Invoice                                        | Summary for March, 2023          |              |                     |                                             |
|                                          |   | Benefit                            | Month/Year                                     | Amount Due                       | Subtotal Due | Pay                 |                                             |
|                                          |   | Dental Benef<br>Monthly            | lts<br>October 2022                            | \$42.50                          |              | 8                   |                                             |
|                                          |   | Monthly<br>Monthly<br>Monthly      | November 2022<br>December 2022<br>January 2023 | \$42.50<br>\$42.50<br>\$44.25    |              | 8                   | To make a partial                           |
|                                          |   | Monthly<br>Monthly<br>Subtotal Den | February 2023<br>March 2023<br>tal Benefits    | \$44.25<br>\$44.25               | \$260.25     | 8                   | <ul> <li>Individual boxes next f</li> </ul> |
|                                          |   | Health Benef                       | october 2022                                   | \$240.00                         |              | 8                   | the payment amount.                         |
|                                          |   | Monthly<br>Monthly<br>Monthly      | November 2022<br>December 2022<br>January 2023 | \$240.00<br>\$240.00<br>\$252.00 |              | 5                   | Note: Past due amounts                      |
|                                          |   | Monthly<br>Monthly<br>Subtotal Hea | February 2023<br>March 2023<br>Ith Benefits    | \$252.00<br>\$252.00             | \$1,476.00   | 5                   | must be paid prior to                       |
|                                          |   | Total Amou                         | unt Due                                        |                                  | \$1,736.25   | 8                   | current month.                              |
|                                          |   |                                    |                                                |                                  |              |                     |                                             |

Important: Check the boxes. The individual payment elections or total amount due must be selected first, in order to make a payment.

#### **OPEN INVOICE: CREDIT CARD PAYMENT**

|                                                                                                    | Payment Method                                                                                  |
|----------------------------------------------------------------------------------------------------|-------------------------------------------------------------------------------------------------|
| To make a <b>credit card</b><br>payment, Enter your<br>Payment information.                                                                                                    | Credit / Debit Card Others                                                                      |
|                                                                                                    | Required *<br>Credit Card Number *<br>XXXX-XXXX-XXXX-XXXX<br>DISCOVER Marcol Marcol IVISA IVISA |
| <i>New!</i> If you are<br>submitting payment via<br>a credit or debit card,<br>enter your information<br>and check the "Make<br>this my default credit<br>card" box to safely<br>store your information<br>for future payments! | 10 2023   Name on Card *   JOHN B DOE    Make this my default credit card                       |
| Once complete,<br>select Submit.                                                                                                    | Learn more about safe and secure shopping BACK SUBMIT                                           |

#### **OPEN INVOICE: E-CHECK PAYMENT**

To make a payment via E-Check, **Select "Others"**, as the payment method and **click** the **E-Check button**. Next, **click "Submit"** to reach the **Billing Information** screen.

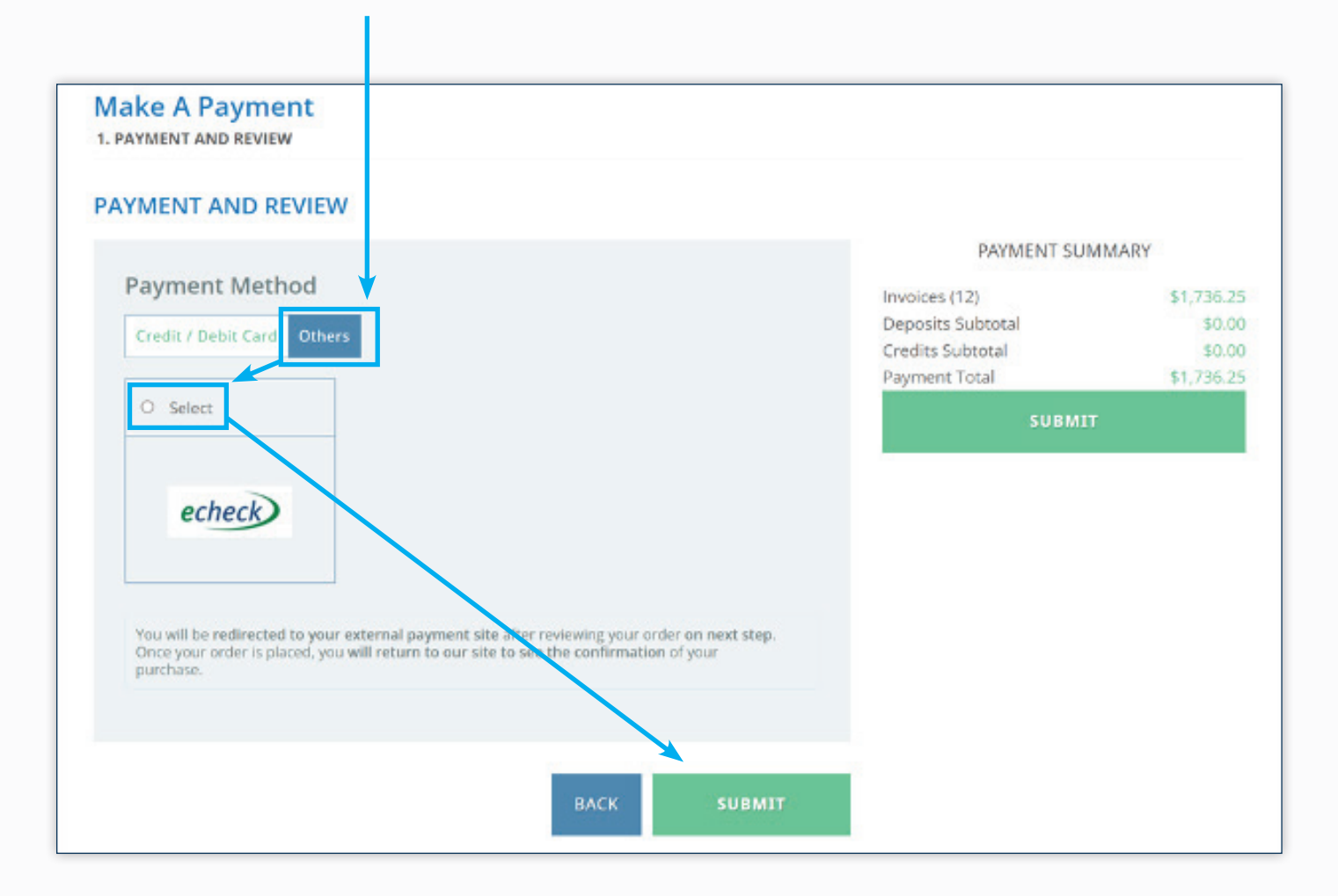

#### **OPEN INVOICE: E-CHECK PAYMENT**

On the Billing Information page, **fill in** the **contact information** requested and then **select Continue**.

|                        |                          | Secure Transaction 🔒 |
|------------------------|--------------------------|----------------------|
| Billing<br>Information |                          |                      |
| First Name:            | John                     |                      |
| Last Name:             | Doe                      |                      |
| Company<br>Name:       |                          |                      |
| Country:               | United States            | ~                    |
| Address:               | 1212 Main Street         |                      |
|                        |                          |                      |
| City:                  | Anytown                  |                      |
| State/Province:        | New York                 | ×                    |
| Zip/Postal<br>Code:    | 11112                    |                      |
| Phone Number:          |                          |                      |
| Fax Number:            |                          |                      |
| Email Address:         | test7777-777pbucc.       | org                  |
|                        |                          | Continue             |
|                        |                          |                      |
| Order Information      |                          |                      |
| Order Amount:          |                          | \$1,736.25           |
|                        |                          | Secure Transaction   |
|                        | Electronic Check         |                      |
|                        | Name on Bank<br>Account: | John B Doe           |

Add Banking information and Select Complete Order to pay the invoice amount.

> Note: Saving payment information for later use is not currently available for E-Check

Bank Account

Number: Bank Routing

Number:

XXXXXXXXXXXXXX

Complete Order

XXXXXXXX

#### PAID INVOICE

| ly Account                      |   |                                                        |                        |                                |             |              |                      |
|---------------------------------|---|--------------------------------------------------------|------------------------|--------------------------------|-------------|--------------|----------------------|
| OVERVIEW                        |   | Paid Invoice                                           |                        |                                |             |              |                      |
| BILLING                         | ^ |                                                        |                        |                                |             |              |                      |
| Account Balance<br>Open Invoice |   | Invoice Date December 2022 (                           | •                      |                                |             |              |                      |
| Paid Invoice                    |   |                                                        | The Pensio             | n Boards UCC                   |             |              |                      |
| Transaction History             |   |                                                        | December 2             | 022 Statement                  |             |              |                      |
| Print a Statement               |   | Date<br>Due Date                                       |                        |                                |             |              | 11/01/2022           |
| SETTINGS                        | ~ | Member Name<br>Member ID                               |                        |                                |             |              | John Doe<br>7777-777 |
|                                 |   |                                                        | Invoice Summary        | for December, 2022             |             |              |                      |
|                                 |   | Benefit                                                | Month/Year             |                                | Amount      |              | Subtotal             |
|                                 |   | Dental Benefits<br>Monthly<br>Subtotal Dental Benefits | December 2022          |                                | \$44.25     |              | \$44.25              |
|                                 |   | Health Benefits<br>Monthly<br>Subtotal Health Benefits | December 2022          |                                | \$252.00    |              | \$252.00             |
|                                 |   | Total Amount                                           |                        |                                |             |              | \$296.25             |
|                                 |   |                                                        | Invoice Detail for Dec | ember, 2022                    |             |              |                      |
|                                 |   | Benefit                                                |                        | Month/Year                     | Ame         | ount         | Subtotal             |
|                                 |   | John Doe / 7777-777                                    |                        | December 2022                  | ¢ э с       | 2.00         |                      |
|                                 |   | Dental Benefits - Monthly                              |                        | December 2022<br>December 2022 | \$25<br>\$4 | 2.00<br>4.25 |                      |

To review past invoices Select a Month Using the Invoice Date Box

Similar to Open Invoice, the **Paid Invoice** screen provides an Invoice Summary and Invoice Detail section.

#### **TRANSACTION HISTORY**

Transaction History provides a look-up function to track how payments, credits and other transactions have been applied.

Different viewing options are available.

| Select a date ran   | nge |                     | 2. Select a or choose | a <b>Record Type</b> from t<br>e to <b>Show All:</b>      | he drop-down m |
|---------------------|-----|---------------------|-----------------------|-----------------------------------------------------------|----------------|
| My Account          |     |                     |                       |                                                           |                |
| OVERVIEW            |     | Transaction History |                       | ↓                                                         |                |
| BILLING             | ^   | From 2023-01-01 to  | 2023-03-07            | Show all record types 🛛 🗸                                 | ↑↓ by Date ∨   |
| Account Balance     |     | Number              | Date                  | Show all record types<br>Show Credit Memo<br>Show Payment | Status         |
| Paid Invoice        |     | Payment #PYMT3505   | 03/06/2023            | Show Deposit<br>Show Deposit Application                  | Cancelled      |
| Transaction History |     | Payment #PYMT3504   | 03/05/2023            | Show Theorems<br>Show Cash Receipts<br>\$1,348.75         | Cancelled      |
| Print a Statement   |     | Payment #PYMT3442   | 02/14/2023            | \$11,087.17                                               | Deposited      |
| SETTINGS            | ~   |                     |                       |                                                           |                |

#### **TRANSACTION HISTORY**

A list of transactions with the chosen record type and date range will populate.

| My Account OVERVIEW Transaction Histo BILLING Prom 2023-01-01 | to 2023-03-07 Show all record types | My Account<br>overview<br>Billing | Payment #PYMT3442<br>Date: 02/14/2023 |                   | \$11,087.17<br>Status: Deposited |
|---------------------------------------------------------------|-------------------------------------|-----------------------------------|---------------------------------------|-------------------|----------------------------------|
| Account Balance Number                                        | Date Amount                         | Account Balance                   |                                       |                   | DOWNLOAD ASTOL                   |
| Open Invoice Payment #PYMT3505                                | 03/06/2023 \$85.01                  | Paid Invoice                      | INVOICES                              |                   | ^                                |
| Paid Invoice Payment #PVMT3504                                | 03/05/2023 \$1.348.75               | Transaction History               | Number                                | Date Disc         | Amount                           |
| Print a Statement                                             | 02/14/2023 \$11.087.17              | SETTINGS                          | Invoice #INV382817                    | 09/01/2022 \$0.00 | \$216.48                         |
| SETTINGS V                                                    | 001192000 0111001111                |                                   | Invoice #INV372956                    | 09/01/2022 \$0.00 | \$1,010.63                       |
|                                                               |                                     |                                   | Invoice #INV372955                    | 09/01/2022 \$0.00 | \$202.13                         |
|                                                               |                                     |                                   | Invoice #INV372953                    | 09/01/2022 \$0.00 | \$216.49                         |
| 3 Click an individual Day                                     | ment Number to                      |                                   | Invoice #INV372954                    | 09/01/2022 \$0.00 | \$202.13                         |
| S. CIICK all Individual Pa                                    |                                     |                                   | Invoice #INV363675                    | 10/01/2022 \$0.00 | \$202.13                         |
| open a list of invoices where that payment                    |                                     |                                   | Invoice #INV363674                    | 10/01/2022 \$0.00 | \$216.49                         |
| or transaction has been applied                               |                                     |                                   | Invoice #INV363676                    | 10/01/2022 \$0.00 | \$202.13                         |
|                                                               |                                     |                                   | Invoice #INV363677                    | 10/01/2022 \$0.00 | \$1,010.63                       |
|                                                               |                                     |                                   | Invoice #1NV381841                    | 11/01/2022 \$0.00 | \$216.40                         |
|                                                               |                                     |                                   | Invoice #INV/254200                   | 11/01/2022 \$0.00 | \$202.12                         |
|                                                               |                                     |                                   | Invoice #INV354202                    | 11/01/2022 \$0.00 | \$202.13                         |
|                                                               |                                     |                                   | Invoice #INV354201                    | 11/01/2022 \$0.00 | \$202.13                         |
|                                                               |                                     |                                   | Invoice #INV354203                    | 11/01/2022 \$0.00 | \$1,010.63                       |
|                                                               |                                     |                                   | Invoice #INV380826                    | 11/01/2022 \$0.00 | \$216.48                         |
|                                                               |                                     |                                   | Invoice #INV344528                    | 12/01/2022 \$0.00 | \$202.13                         |
|                                                               |                                     |                                   | Invoice #INV379777                    | 12/01/2022 \$0.00 | \$216.48                         |
|                                                               |                                     |                                   | Invoice #INV344527                    | 12/01/2022 \$0.00 | \$202.13                         |
|                                                               |                                     |                                   | Invoice #INV344526                    | 12/01/2022 \$0.00 | \$216.49                         |
|                                                               |                                     |                                   | Invoice #INV344529                    | 12/01/2022 \$0.00 | \$1,010.63                       |
|                                                               |                                     |                                   | Invoice #INV334838                    | 01/01/2023 \$0.00 | \$202.13                         |
|                                                               |                                     |                                   | Invoice #INV334837                    | 01/01/2023 \$0.00 | \$202.13                         |
|                                                               |                                     | 1                                 | Invoice #INV378818                    | 01/01/2023 \$0.00 | \$216.48                         |
|                                                               |                                     |                                   | Invoice #INV334839                    | 01/01/2023 \$0.00 | \$1,010.63                       |
| Invoice #INV385616                                            | \$1,010.63                          |                                   | Invoice #INV334836                    | 01/01/2023 \$0.00 | \$216.49                         |
| Invoice Date: 02/14/2023<br>Due date: 02/28/2023              | Status: Paid In Full                |                                   | Invoice #INV385558                    | 02/14/2023 \$0.00 | \$216.49                         |
| PRODUCT (4)                                                   | SUMMARY                             |                                   | Invoice #INV385616                    | 02/14/2023 \$0.00 | \$1,010.63                       |
| PRODUCT(I)                                                    | Subtotal 1 Item \$1,010.63          |                                   | Invoice #INV385617                    | 02/14/2023 \$0.00 | \$319.25                         |
| 117                                                           | Tax Total \$0.00<br>Shipping \$0.00 |                                   | Invoice #INV385559                    | 02/14/2023 \$0.00 | \$216.49                         |
| Image and available \$0.00                                    | Handling \$0.00<br>TOTAL \$1,010.63 |                                   | Invoice #INV389058                    | 02/18/2023 \$0.00 | \$85.01                          |
| SKU: 117<br>This item is no inneer available                  | ADJUSTMENTS                         |                                   |                                       |                   | Payment Total: \$11,087.17       |
|                                                               | Payment #PYMT3442 (\$1,010.63)      |                                   |                                       |                   |                                  |
| Quantity: 1<br>Amount: \$1,010.63                             | DOWNLOAD AS PDF                     |                                   |                                       |                   |                                  |
|                                                               |                                     | 4 Click a                         | n individual <b>Invoice</b>           | Number to         |                                  |
| BILLING                                                       | ~                                   | open a de                         | tail screen showing                   | the invoice       |                                  |
|                                                               |                                     | open a ut                         |                                       | , the involce     |                                  |
| Terms:<br>28th of the Month                                   |                                     | status an                         | u summary.                            |                   |                                  |

#### COMING IN MAY 2023

#### **PRINT A STATEMENT**

Use **Print A Statement** to view or print a list of charge and payments by Invoice Number and date.

|                                                       | My Account                          |                                                                                  |  |
|-------------------------------------------------------|-------------------------------------|----------------------------------------------------------------------------------|--|
|                                                       | OVERVIEW                            | Print A Statement                                                                |  |
| Select the invoice<br>statement date<br>Next, Select: | BILLING                             | Required *                                                                       |  |
|                                                       | Account Balance                     | Statement date *                                                                 |  |
|                                                       | Open Invoice                        | 2023-02-01                                                                       |  |
|                                                       | Paid Invoice<br>Transaction History | Start date (optional)                                                            |  |
|                                                       | Print a Statement                   |                                                                                  |  |
|                                                       | SETTINGS 🗸                          | <ul><li>Print in customer's locale</li><li>Show only Open Transactions</li></ul> |  |
| Consolidated                                          |                                     | Consolidated Statement                                                           |  |
| option                                                |                                     | DOWNLOAD AS PDF EMAIL                                                            |  |
| Last, Click Download                                  |                                     |                                                                                  |  |

as PDF to save or print a PDF copy of your records.

# NETSUITE FOR MEMBERS: PORTAL USER GUIDE

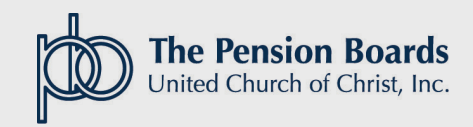

04/18/2023